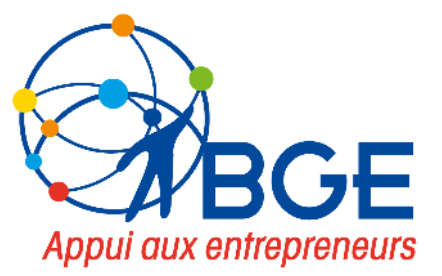

## RDV JUNGO Actualités - Utilisation Optimisation - Evolution

le 4 AVRIL 2023

Avec le soutien de nos partenaires : RÉPUBLIQUE FRANÇAISE Jahovi Agrinu Francesi

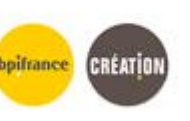

Ce projet est cofinancé par le Fonds social européen Plus (FSE+)

### **ORDRE DU JOUR**

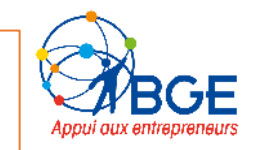

NOUVEAUTES PARAMETRAGE

NOUVEAUTES UTILISATION

NOUVEAUTES A VENIR

A SAVOIR

A DISCUTER

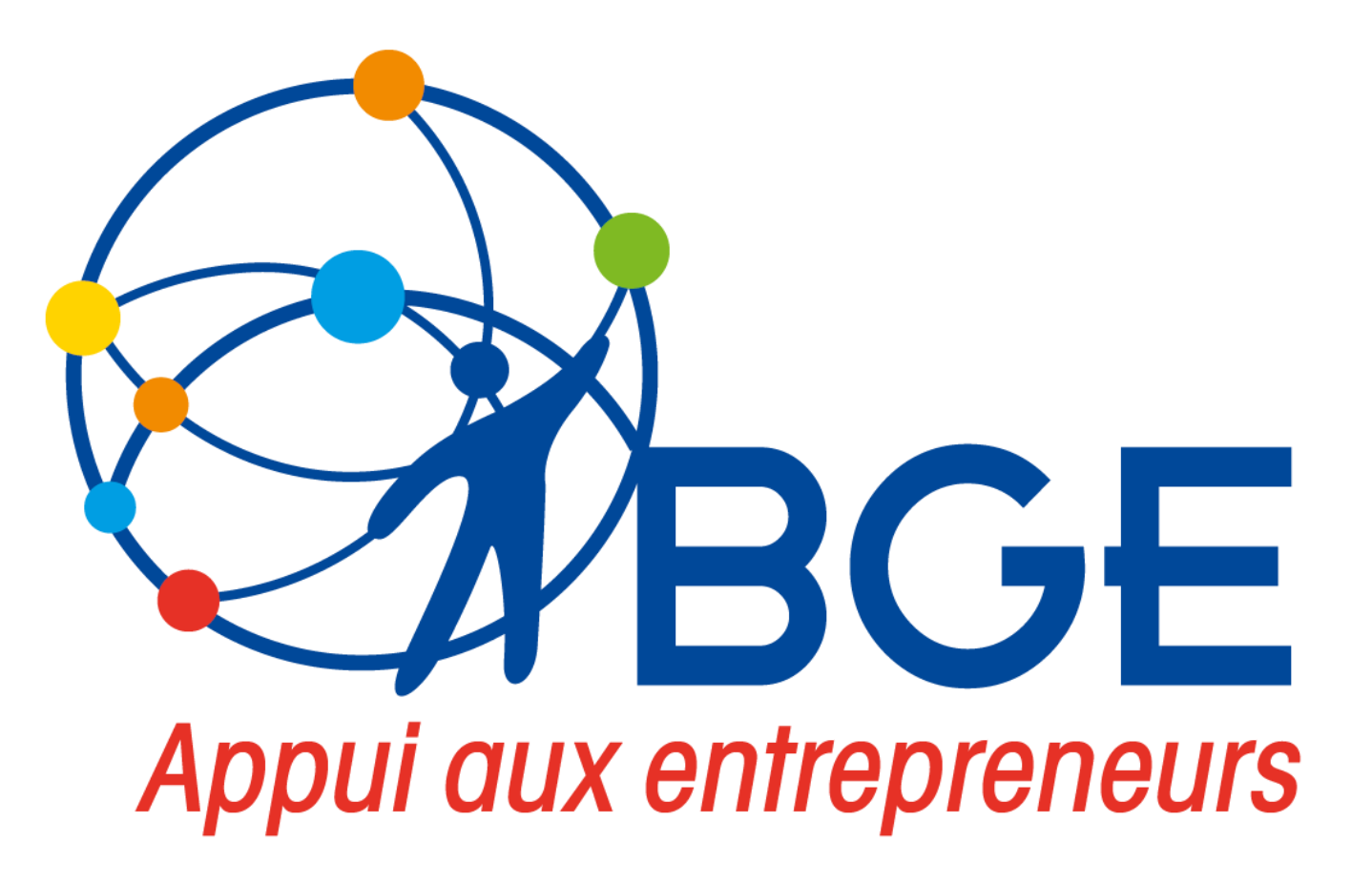

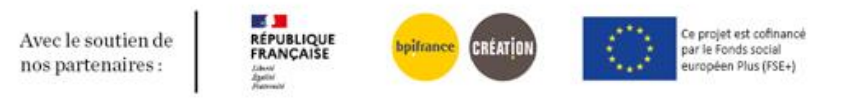

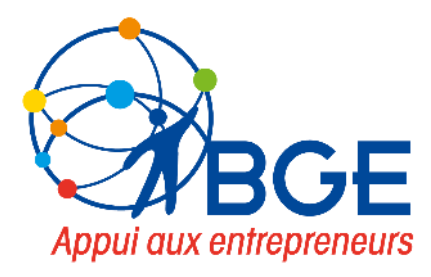

## **NOUVEAUTES LIVREES**

## UTILISATION JUNGO

du 14 MARS au 4 AVRIL 2023

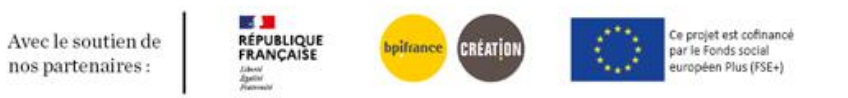

### MAIL-SMS/ Envoi automatique

□ Il désormais possible de transmettre un mail aux stagiaires jusqu'à 50 jours après la fin de la formation.

#### Le délais n'est plus limité à 10 jours.

ADMIN/SMS- MAIL

Délai d'envoi entre -50 et 50 jours

| er un envoi<br>mps obligatoiles |         |   |
|---------------------------------|---------|---|
| élai d'envoi entre -50 et 5     | D jours |   |
| lature de l'action              |         | ~ |
| ype d'action                    |         | ~ |
| DDS                             |         | ~ |
| tape                            |         | ~ |
| fode d'intervention             |         | ~ |
| résence                         |         | ~ |
| Confirmation                    |         | ~ |
|                                 |         |   |
| ype de contact*                 | E-mail  | ~ |
| lodèle de contact*              |         | ~ |
| élai d'envoi*                   | 60      |   |
|                                 | Inactif |   |

### ENTREPRENEUR/ Création d'actions depuis fiche actions

#### □ Il désormais possible d'ajouter des actions à partir de l'écran "actions" sur fiche entrepreneur.

Le bouton "lui affecter une action" vous permet de retourner vers l'agenda pour créer une action avec l'entrepreneur directement rattaché.

#### **ENTREPRENEUR**/actions O BGE Témoin Nom, n° de téléphone ou e-mail de l'entrepreneur Q BGE JUNGO Agenda 🔻 Gestion -Administration 👻 Pilotage -Traitement -Site Jungo 🕂 🔻 👗 Acces Témoin Accueil / Recherche Entrepreneur / Actions entrepreneur **RACH** Rachel Actions Référent : Témoin Acces Q Adresse : 3 rue Jules verne 91120 Palaiseau E-mail: khitous@bge.asso.fr Enregistre Lui affecter une action Antenne : Valenciennois Téléphone (principal) : 07 67 84 62 25 Projet : CARE Afficher 10 v entrées Filtrer : Texte recherché Le Entreprise accompagnée : care Accord consentement RGPD : En Statut Offre de Intervenants Mode Présence Compteattente Objet Date action service Etape Ressource(s) Lieu d'action BGE d'intervention m/a-m Commentaire rendu à Identifiant: 690002 Atelier 14/03/2023 08:15 09:15 Planifiée 1-Atelier Audomarois Témoin Présentiel - / non Montage "statuts "statuts Acces **Onglets Entrepreneur** juridique' juridique projet Atelier 18/01/2023 08:45 09:45 Tenue Activ'Créa Activ'Créa oui / -COM F Atelier Valenciennes Témoin Présentiel non "C'est tout "C'est tout 2020-2023 Acces Identité à fait moi" à fait moi Coordonnées 28/11/2022 08:15 09:15 Tenue Activ'Créa Activ'Créa Armentière Entretien Témoin Présentiel Entretien oui / non diagnostic diagnostic 2020-2023 Acces Situations ActivCrea ActivCrea

### ENTREPRENEUR/ Age des entrepreneurs

#### □ Il désormais possible de visualiser l'âge de l'entrepreneur sur sa fiche identité.

L'âge des entrepreneurs se calcule automatiquement en dessous de la date naissance, ce champ est aussi intégré au niveau des requêtes.

ENTREPRENEUR/Fiche identités /requêtes

| RACH Rachel<br>Référent : Témoin Acces<br>• Adresse : 3 rue Jules verne 91120<br>Palaiseau.                                       | Fiche identité  Champs obligatoires |
|----------------------------------------------------------------------------------------------------|-------------------------------------|
| <ul> <li>E-mail : knifous@bge.asso.tr</li> <li>Antenne : Valenciennois</li> <li>Téléphone (principal) : 07 67 84 62 25</li> </ul> | Civilité *                          |
| Projet : CARE  Entreprise accompagnée : care                                                                                      | Madame ~                            |
| Accord consentement RGPD : En                                                                                                    | Nom*                                |
| Identifiant : 690002                                                                                                    | RACH                                |
|                                                                                                    | Nom de naissance                    |
| Onglets Entrepreneur                                                                                                    | Entrer un nom de naissance          |
|                                                                                                    | Prénom*                             |
| Lidentité                                                                                                    | Rachel                              |
| Coordonnées                                                                                                    | Nationalité*                        |
| Situations                                                                                                    | France                              |
| , Projets                                                                                                    | Date de naissance • Âge : 34 ans    |
| Parcours                                                                                                    | 25/06/1988                          |
|                                                                                                    | Naissance*                          |
|                                                                                                    | En France                           |
| Tâches 2                                                                                                    | Code postal de naissance            |
| Caractéristiques BGE                                                                                                    | 75011                               |

### ENTREPRENEUR/ Accord RGPD

#### □ Il désormais possible de visualiser l'état de la demande accord RGPD envoyée aux entrepreneurs.

#### ENTREPRENEUR/caractéristique BGE

Demande reçu= demande envoyée+ accord (clique sur « j'ai compris»).

|                                                                                                    | INFORMATION SUR LA PROTECTION DE VOS DONNEES                                                                                                    |
|----------------------------------------------------------------------------------------------------|----------------------------------------------------------------------------------------------------|
| CE MA<br>CL                                                                                                    | IL EST UN COURRIER AUTOMATIQUE - MERCI DE NE PAS REPONDRE<br>IQUER SUR LE BOUTON - J'AI COMPRIS -, EN BAS POUR VALIDER<br>VOTRE BONNE INFORMATION                                                                                                    |
| Madame, Mons                                                                                                    | sieur ANA Anne,                                                                                                    |
| BGE s'engage à<br>données perso<br>et du Conseil di<br>des données à<br>1125 du 12 déc<br>de la loi 78-17<br>dispositions co | i respecter la législation et la réglementation en vigueur en matière de protection des<br>nnelles et plus particulièrement le règlement UE 2016/679 du Parlement européen<br>27 avril 2016 relatif à la protection des personnes physiques à l'égard du traitement<br>caractère personnel (RGPD) et la loi Informatique et Libertés et l'ordonnance n'2018-<br>embre 2018 relative à la protection des données personnelles portant modification<br>du 6 janvier 1978 relative à l'informatique, aux fichiers et aux libertés et diverses<br>incernant la protection des données à caractère personnel. |
| La politique de<br>cliquez ici.                                                                                              | protection des données personnelles de BGE est disponible sur le lien suivant :                                                                                                    |
| Le traitement d                                                                                                    | le ces données est nécessaire à la mise en oeuvre de votre suivi par votre BGE.                                                                                                    |
|                                                                                                    | J'AI COMPRIS                                                                                                    |
| En cliquant sur                                                                                                    | « J'AI COMPRIS » ,                                                                                                    |
|                                                                                                    |                                                                                                    |
|                                                                                                    |                                                                                                    |

| ANA Anne<br>A Rélérent : Témoin Accès<br>9 Adrosse : Robert Schuman 62000<br>Arras.                                                                                  | Caractéristiques BGE<br>• Champs obligatoires |   |                                    | Enregistrer |
|----------------------------------------------------------------------------------------------------|-----------------------------------------------|---|------------------------------------|-------------|
| <ul> <li>E-mail : khilous@bge.asso.fr</li> <li>Antenne : Arrageois-Ternois</li> <li>Téléphone (principal) : 00 00</li> <li>00 00</li> <li>Projet : GAMING</li> </ul> | *<br>Référent*                                |   | Mon bureau virtuel                 |             |
| Lentreprise accompagnée :                                                                                                    | Témoin Accès                                  | * | Balise                             |             |
| Accord consentement RGPD :<br>Accord numérique                                                                                                    | Antenne*                                      |   | Agate                              |             |
| Identifiant : 564002                                                                                                    | Arrageois-Ternois                             | ~ |                                    |             |
| Onglets Entrepreneur                                                                                                    | Statut de l'entrepreneur                      |   |                                    |             |
|                                                                                                    | Choisir un statut                             | ~ | Potentiel ambassadeur              |             |
| Identité                                                                                                    | Niveau de français                            |   |                                    |             |
| - Advinto                                                                                                    | Choisir un niveau de français                 | * | Ne soundite pas etre contacte      |             |
| Coordonnées                                                                                                    | Accord RGPD                                   |   |                                    |             |
| Situations                                                                                                    | Accord numérique                              | ~ | Fiche personne en mode brouillon   |             |
| Projets                                                                                                    |                                               |   |                                    |             |
| E Parcours                                                                                                    |                                               |   |                                    |             |
| Actions                                                                                                    |                                               |   | Accord reçu le 29/03/2023 15:24:34 |             |

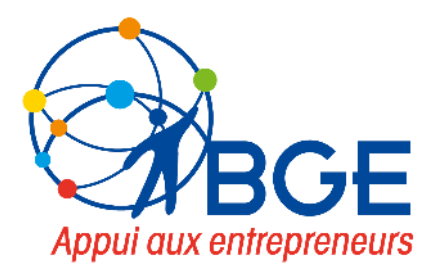

## **NOUVEAUTES LIVREES**

## Correction

du 14 MARS au 4 AVRIL 2023

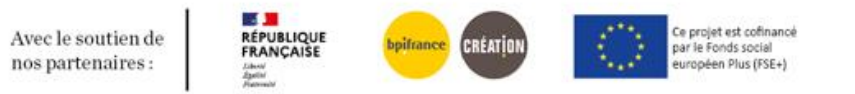

### ENTREPRENEUR/ Prescripteurs pour orientations sortantes

### **Il est désormais possible d'afficher le partenaire prescripteur pour les orientations SORTANTES.**

#### **ENTREPRENEUR/Orientation sortante**

| Jout d'une orientation<br>Champs abligatatus |                                                                     |   |
|----------------------------------------------|---------------------------------------------------------------------|---|
| Type d'orientation*                          | <ul> <li>Entrante          <ul> <li>Sortante</li> </ul> </li> </ul> |   |
| Date d'orientation*                          | Entrer une date d'orientation                                       |   |
| DS en cours                                  | Choisir une offre de service en cours                               | ~ |
| anal prescription                            | Choisir un canal de prescription                                    | ~ |
| Partenaire prescrit                          | Choisir un partenaire prescripteur                                  | Ŧ |
| Conseiller prescripteur                      | Choisir un conseiller prescripteur                                  | Ŧ |
| ientation fin prestation                     | Choisir une orientation fin prestation                              | ~ |
| S prescrite                                  | Choisir une offre de service prescrite                              | ~ |
| ssource prescrite                            |                                                                     | ~ |
| ssion prescrite                              | Entrer une session prescrite                                        |   |
| RGPD<br>te orientation                       | Entrer une note orientation                                         |   |
|                                              |                                                                     | 1 |

### □ Il est désormais possible de bloquer les inscription à une action collective.

Le blocage des inscriptions est ouvert uniquement selon les droits des profils, le choix de faire apparaitre la coche se paramètre au niveau des profils.

#### **ACTION/ PARTICIPANTS**

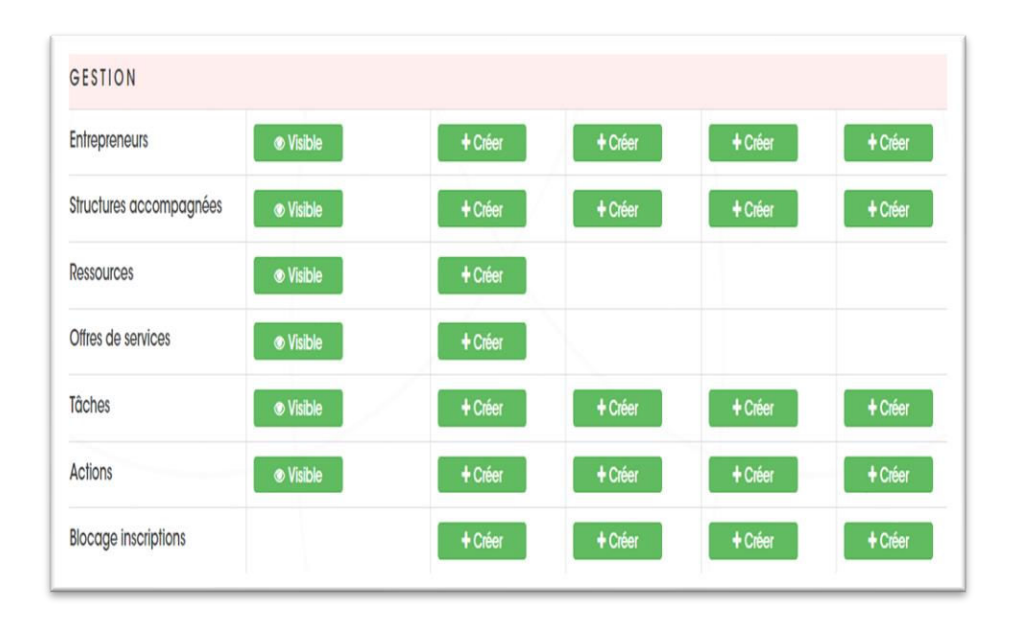

| hamps oblig | gatoires            |                                                  |                                |                                            |   |
|-------------|---------------------|--------------------------------------------------|--------------------------------|--------------------------------------------|---|
| Action      | Bénéficiaire        | Intervenant BGE                                  | Intervenant extérieur          | Matériels                                  |   |
| Ajouter u   | in participant      |                                                  |                                |                                            |   |
| 🗌 Ne p      | proposer que les e  | entrepreneurs ayant dé<br>ours de l'entrepreneur | ijà l'ODS de cette action su   | r la fiche Parcours<br>à l'ODS de l'action |   |
| Attentio    | sir le participant. | ez cette case, l'entreprer                       | neur ne sera pas rattaché à l' | DDS                                        | • |
|             |                     |                                                  |                                |                                            |   |

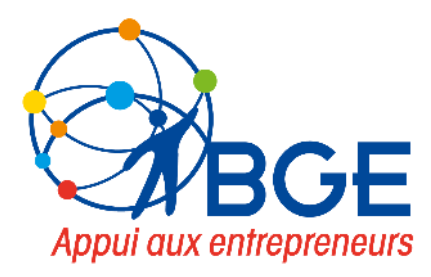

## A SAVOIR

## **Bonnes pratiques**

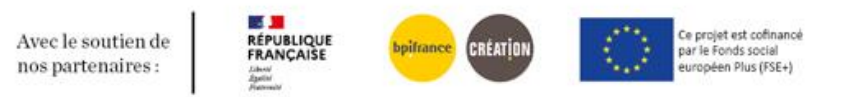

## RGPD/ Adresse DPO personnalisé par BGE

#### **Etapes de Paramétrage requises pour la gestion des mails RGPD**

- Sur le référentiel **entité juridique**, ajout des deux adresses mail RGPD.
- Sur le référentiel site, rattachement des antennes à l'entité juridique (fait par Sirom à la demande),
- Dans l'onglet partenaire, création du tiers(votre BGE) et rattachement du tiers à l'entité Juridique.

| RGPD - adresses e-mails                                                    | BGE PARIS<br>© Forme juridique :<br>🔁 Site Web :                       | Identité                      | Enregistre                                      |
|----------------------------------------------------------------------------|------------------------------------------------------------------------|-------------------------------|-------------------------------------------------|
| E-mail expéditeur                                                          | Courriel :     O Sous-secteur :     Référent partenaire : Témoin Acces | orixings congulation          |                                                 |
| Entror l'a mail de l'avpéditeur, (éviter paraphy car considéré commo spam) | Famille partenaire : BGE                                               | Raison sociale*               | Siret (ou à défaut Siren)                       |
| Emilier remain de respectieur(eviler horepsy cui considere comme spain)    | Onglets Partenaire                                                     | BGE PARIS                     | 329803852                                       |
|                                                                            | Origies Forendire                                                      | Forme juridique               | Evitto touloure à la data du                    |
|                                                                            |                                                                        | Choisir une forme juridique ~ |                                                 |
| E-mail DPO                                                                 | ≜ Identité                                                             | Statut tiers*                 |                                                 |
| Entrer l'e-mail de DPO(réceptionne les réponses aux e-mails RGPD)          | Coordonnées                                                            | Actif                         | Logo<br>Choisir un fichier Aucun fichier choisi |
|                                                                            | Caractéristiques BGE                                                   | Statut fiscal                 | O MBV                                           |
|                                                                            | # Actions                                                              | Choisir un statut fiscal      |                                                 |

| Entité Juridie | aue Audomarois / 7 vallees | ~ |  |
|----------------|----------------------------|---|--|
|                |                            |   |  |
|                |                            |   |  |
| රුFusion       |                            |   |  |
|                |                            |   |  |

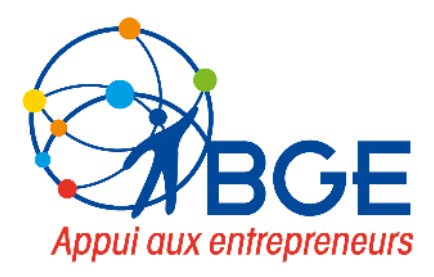

# A DISCUTER - VALIDER

## Modifications à valider

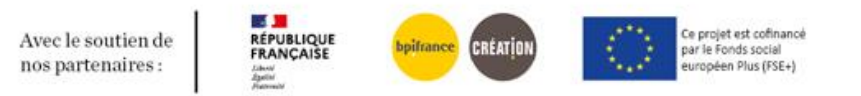

## **ENTREPRENEUR-ORIENTATION**

Le contenu du canal de prescription sortant n'est pas le même qu'en entrant et devrait être en 2 listes différentes (exemple en entrant : le site web, les pubs Réseaux sociaux, mais pas en sortant ou l'on envoie vers une presta interne ou un partenaire externe)

Demande: afficher deux listes différentes.

#### Vos feedback? Ok, validé.

| out d'une orientation   | ı                                       | X Ajout d'une orientation  | n                                      |
|-------------------------|-----------------------------------------|----------------------------|----------------------------------------|
|                         |                                         | Type d'orientation*        | 🔿 Entrante 💿 Sortante                  |
| e d'orientation*        | entrante O Sortante                     | Date d'orientation*        | Entrer une date d'orientation          |
| e d'orientation*        | Entrer une date d'orientation           | ODS en cours               | Choisir une offre de service en cours  |
| en cours                | Choisir une offre de service en cours v | Canal prescription         | Choisir un canal de prescription       |
| prescription            | Choisir un canal de prescription 🗸      | Conseiller prescripteur    | Choisir un conseiller prescripteur     |
| Partenaire prescripteur |                                         | Orientation fin prestation | Choisir une orientation fin prestation |
|                         | Choisir un partenaire prescripteur      | ODS prescrite              | Choisir une offre de service prescrite |
| SPD<br>orientation      |                                         | Ressource prescrite        |                                        |
|                         | Entrer une note orientation             | Session prescrite          | Entrer une session prescrite           |
|                         | Eprodictor                              | 6 RGPD                     |                                        |
|                         | Elliegistier                            | Note orientation           | Entrer une note orientation            |

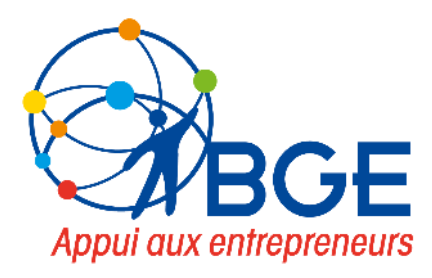

## MERCI DE VOTRE ATTENTION et PARTICIPATION

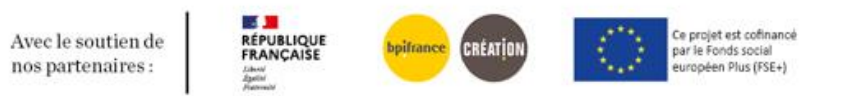